## Invio scheda avvalentesi

Per inviare la scheda della rilevazione del numero degli studenti avvalentesi, è necessario entrare nell'area riservata.

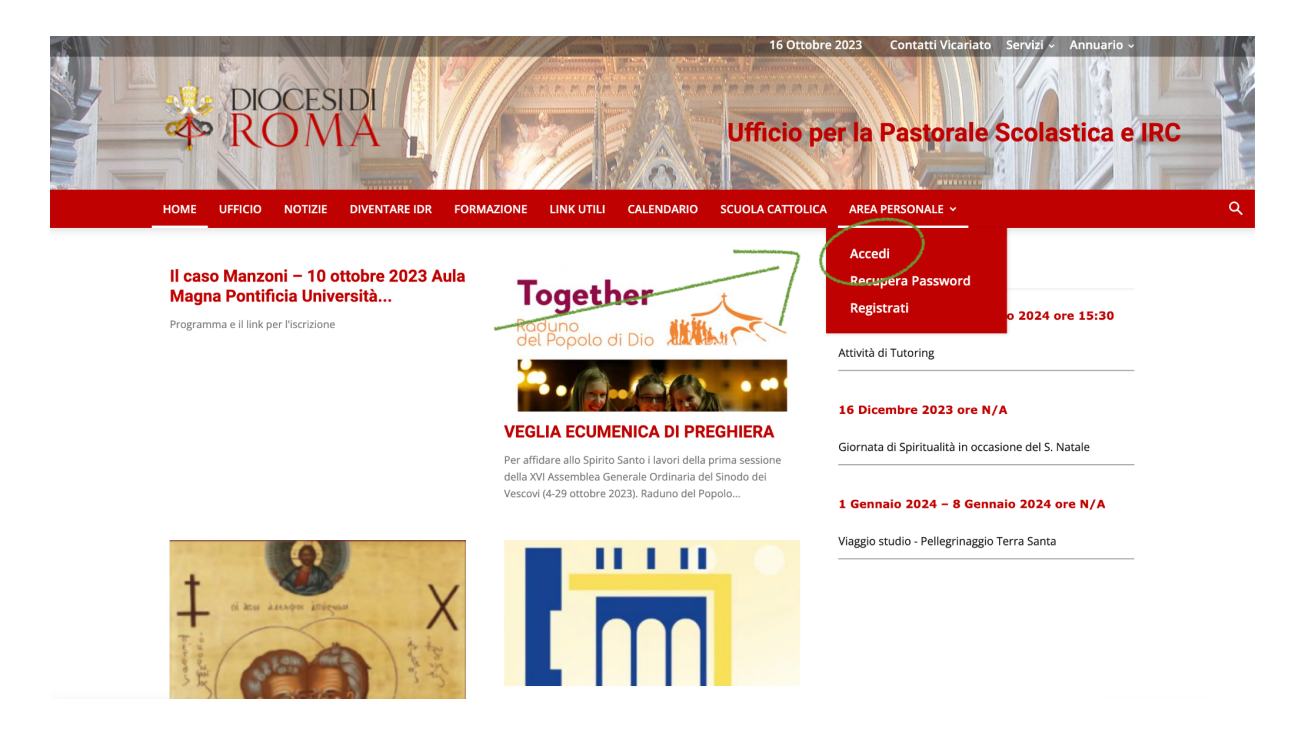

Dopo aver inserito le tue credenziali, entrerai in Area riservata. Qui devi tornare sul menu Area personale e scegliere **Invio avvalentesi**.

| PIOCESIDI<br>PIOCESIDI                                      |                                    | 16 Ottobre 2023 Con<br>Ufficio per la Pa | nanti Vicariato Servizi Annua<br>storale Scolastica | rio -<br>a e JRC |
|-------------------------------------------------------------|------------------------------------|------------------------------------------|-----------------------------------------------------|------------------|
| HOME UFFICIO NOTIZIE DIVENTARE IE<br>ESCI DA AREA PERSONALE | R FORMAZIONE LINK UTILI CALENDARIO | SCUOLA CATTOLICA AREA PERSO              |                                                     | Q                |
| Sezione Infanzia                                            | Sezione Primaria                   | Invio Avva<br>Document<br>Il Mio Prof    | alentesi<br>tazione Personale n lavoro<br>filo      | ?                |
| INFANZIA                                                    | PRIMARI                            | A Leggi cor                              | teriale Didattico                                   |                  |

Si aprirà dunque la scheda per inviare i dati. Se non visualizzi la scheda contatta l'Ufficio.

Per ogni scuola (non plesso) va compilata una scheda.

Clicca su **Seleziona un Istituto** e scegli dal menu a tendina la scuola per cui vuoi compilare la scheda.

|                                                                    |                                                                                                    |                                                                                                    | Sezioni  |
|--------------------------------------------------------------------|----------------------------------------------------------------------------------------------------|----------------------------------------------------------------------------------------------------|----------|
| Scheda In                                                          | serimento Avvalentesi                                                                                                    |                                                                                                    |          |
| Insegnante :<br>Istituto:<br>Seleziona un Ist<br>173 Istituto di i | Scrivi le prime lettere della denomin<br>non la trovi prova con un'altra parte<br>il cognome del personaggio a cui è in<br>ituto | nazione della tua scuola. Se<br>del nome, ad esempio con<br>ntitolata<br>one scolastica, NON INDICARE I SINGOL | INFANZIA |
| 303 Ungaretti -                                                    | Circolo Didattico                                                                                                    | ARALLELE                                                                                                    |          |
| Aeronautico De<br>Agrario Emilio S                                 | Pinedo - Scuola Superiore<br>ereni - Scuola Superiore                                                                            | lentisi n. alunni Non Avvalentesi                                                                              |          |
| Agrario Garibale                                                   | i - Scuola Superiore                                                                                                    |                                                                                                    |          |

Inserisci il numero di Avvalentesi di una specifica scuola. Per aggiungere le classi clicca su **Aggiungi classi.** 

|                                                                                                    |                                                                                                    |                                                                                                    |                                                                               | Sezioni                                                                                                    |
|----------------------------------------------------------------------------------------------------|----------------------------------------------------------------------------------------------------|----------------------------------------------------------------------------------------------------|-------------------------------------------------------------------------------|----------------------------------------------------------------------------------------------------|
| Scheda Inse                                                                                                    | erimento Avva                                                                                                    | alentesi                                                                                                    |                                                                               |                                                                                                    |
|                                                                                                    |                                                                                                    |                                                                                                    |                                                                               |                                                                                                    |
| Insegnante :                                                                                                    |                                                                                                    |                                                                                                    |                                                                               |                                                                                                    |
| Istituto:                                                                                                    |                                                                                                    |                                                                                                    |                                                                               | INICANIZI                                                                                                    |
| Seleziona un Istituto                                                                                                    |                                                                                                    | *                                                                                                    |                                                                               | INPANZIA                                                                                                    |
| N.B. Compilare la ta<br>PLESSI                                                                                                    | bella sottostante per c                                                                                                  | ogni singola istituzione scola                                                                                                    | stica, NON INDICARE I SINGOLI                                                 |                                                                                                    |
| Inserire in ogni sing                                                                                                    | ola riga il TOTALE dell                                                                                                  | e proprie CLASSI PARALLELI                                                                                                    | E                                                                             |                                                                                                    |
|                                                                                                    |                                                                                                    |                                                                                                    |                                                                               |                                                                                                    |
| Classi Parallele                                                                                                    | n° Totali Classi                                                                                                    | n. alunni Avvalentisi                                                                                                    | n. alunni Non Avvalentesi                                                     |                                                                                                    |
|                                                                                                    |                                                                                                    |                                                                                                    |                                                                               |                                                                                                    |
| Analyzed                                                                                                    | Classi                                                                                                    | Discussion Classes                                                                                                    | Included.                                                                     |                                                                                                    |
| Aggiungi                                                                                                    | Classi                                                                                                    | Rimuovi Classi                                                                                                    | Invia dati                                                                    |                                                                                                    |
| Aggiungi<br>HOME UFFICIO NA<br>ESCI DA AREA PERSONAL                                                                                                    | Classi<br>DTIZIE DIVENTARE IDR<br>E                                                                                      | Rimuovi Classi                                                                                                    | tinis dat<br>ENDARIO SCUDLA CATTOLICA AREA                                    | PRIMARIA                                                                                                    |
| HOME UFFICIO NI<br>ESCI DA AREA PERSONAL                                                                                                    | Classi<br>Diventare IDR<br>E                                                                                             | Rimuovi Classi                                                                                                    | tinka deli<br>ENDARIO SCUOLA CATTOLICA AREA                                   | PEISONALE -                                                                                                    |
| Aggiungi<br>HOME UFFICIO N<br>ESCI DA AREA PERSONAL<br>Scheda Ins                                                                                                    | Classi<br>DTIZIE DIVENTARE IDR<br>E<br>erimento Avv                                                                      | RIMUOVI CLASSI                                                                                                    | ENDARIO SCUDIA CATTOLICA AREA                                                 | PRIMARIA<br>Sezioni                                                                                                    |
| Aggiungi<br>HOME UFFICIO NI<br>ESCI DA AREA PERSONAL<br>Scheda Ins                                                                                                    | otizie diventare idr<br>e<br>erimento Avva                                                                               | Rimuovi Classi<br>FORMAZIONE LINK UTILI OL<br>alentesi                                                                                             | Unite date                                                                    | PRIMARIA<br>Sezioni                                                                                                    |
| Aggiungi<br>NOME UFFICIO N<br>ESCI DA AREA FERSONAL<br>Scheda Inse                                                                                                    | CTERES<br>TTUE OWENTAGE ION<br>E<br>erimento Avv                                                                         | Rimuovi Classi<br>PORMAZIONE LINK UTILI OLI<br>alentesi                                                                                            | India dae<br>Engario scuola cattolica <u>area</u>                             | PREMARIA<br>PREMARIA<br>Sezioni                                                                                                    |
| Agglungi<br>HOME UFFICIO NI<br>ESCI DA AREA FERSIONAL<br>Scheda Inse<br>Insegnante :<br>Istituto:                                                                                                    | Classi<br>DTUE OVENTARE IDR<br>E<br>erimento Avv                                                                         | Rimuovi Classi<br>Poimazone unkuntu cau<br>alentesi                                                                                                | Indu dati                                                                     | PRIMARIA<br>Sezioni                                                                                                    |
| HOME UFFICIO N<br>ESCI DA AREA PERSONAL<br>Scheda Ins<br>Insegnante :<br>Istituto:<br>Seleziona un Istimit                                                                                                    | classi<br>overvake lok<br>erimento Avv                                                                                   | Rimuovi Classi<br>POIMAZONE LINKUTILI CAL<br>alentesi                                                                                              | Indu dati                                                                     | PERSONALE -<br>Sezioni<br>Sezioni                                                                                                    |
| HOME UFFICIO N<br>ESCI DA AREA PERSONAL<br>Scheda Ins<br>Insegnante :<br>Istituto:<br>Seleziona un Istitut<br>N B Comercifica foi foi                                                                           | Classe)<br>DTIZIE DIVENTARE IDR<br>E<br>erimento Avvv<br>D                                                               | Rimuovi Classi<br>PORMAZONE LINK UTU CAU<br>alentesi                                                                                               | Inde dat                                                                      | PERSONALE -<br>Secioni<br>INFERNIZIA                                                                                                    |
| Agglungi<br>NOME UFFICIO N<br>ECCIC DA AREA FRESONAL<br>Scheda Inse<br>Insegnante :<br>Istituto:<br>Seleziona un Istitut<br>N.B. Compilare la TPLESSI.                                                          | orace overstate or<br>e<br>erimento Avv<br>o<br>abella sottostante per                                                   | RIMUOVI Classi<br>FORMAZIONE LINK UTU CAU<br>alentesi<br>                                                                                          | ENDARIO SCUCIA CATTOLICA AREA                                                 | PRIMARIA<br>Secioni                                                                                                    |
| Agglungi<br>NOME UFFICIO N<br>ESCIDA MALA FERSONAL<br>Scheda Inse<br>Insegnante :<br>Istituto:<br>Seleziona un Istrut<br>N.B. Compilare la t<br>PLESSi.<br>Inserire in ogni sin                                 | Classi<br>DTUTE OVENTARE IOR<br>c<br>erimento Avv<br>o<br>abella sottostante per<br>gola rige II TOTALE del              | RIMUOVI Classi<br>FORMAZIONE UNK UTUI CA<br>alentesi<br>••••••••••••••••••••••••••••••••••••                                                       | ENDARIO SCUCIA CATTOLICA AREA                                                 | PERONAL -<br>Secioni<br>Infanzia                                                                                                    |
| KABRINGI<br>KIME UFFICO IN U<br>ESCOLANZA PRACINAL<br>SCheda Ins<br>Insegnante :<br>Istituto:<br>Stetatora un Tatitut<br>N.B. Complare la I<br>PLESSI.<br>Inserte in ogni sin                                   | Classi<br>OTTO: OVENTARE IOR<br>E<br>erimento Avv<br>o<br>abella sottostante per<br>gola riga II TOTALE del              | RIMUOVI Classi<br>FORMAZIONE UNK UTU CAU<br>alentesi<br>••<br>••<br>ogni singola istituzione scola                                                 |                                                                               | PRIMARIA<br>Secont -<br>Secont<br>INFANZIA                                                                                                    |
| Aggiungi<br>NOME UFFICIO N<br>ESCI DA AREA PERSONAL<br>Scheda Inss<br>Insegnante :<br>Istituto:<br>Seleziona un Istitut<br>Dassrife in ogni sin<br>Unserire in ogni sin<br>Classi Parallele<br>Classi Parallele | Classi<br>DTUE DVURTARE DA<br>E<br>erimento Avv<br>abella sottostante per<br>gola riga II TOTALE del<br>n° Totali Classi | RIMUUVI CLASSI<br>FORMAZIONE LINK UTILI CAL<br>alentesi<br>ogni singola istituzione scola<br>le proprie CLASSI PARALLELI<br>n. e.lunni Avvalentisi | INIX def<br>ENOARIO SCUDA CATTOLICA AREA<br>stice, NON INDICARE I SINGOLI<br> | EXEMPLE A CONTRACTOR OF CONTRACTOR OF CONTRA |

Compila i dati di tutte le classi e clicca su Invia dati.

| <b>Istituto:</b><br>Seleziona un Istituto | 0                        | INFANZIA                       |                               |              |
|-------------------------------------------|--------------------------|--------------------------------|-------------------------------|--------------|
| N.B. Compilare la t<br>PLESSI.            | abella sottostante per o | ogni singola istituzione scola | stica, NON INDICARE I SINGOLI |              |
| Inserire in ogni sin                      | gola riga il TOTALE dell | e proprie CLASSI PARALLEL      | E                             |              |
| Classi Parallele                          | n° Totali Classi         | n. alunni Avvalentisi          | n. alunni Non Avvalentesi     |              |
| classi Prime ~                            | 3                        | 58                             | 7                             |              |
| classi Seconde $^{\vee}$                  | 3                        | 68                             | 11                            |              |
| classi Terze ~                            | 4                        | 72                             | 10                            |              |
| classi Quarte 🗸                           | 4                        | 60                             | 11                            | PRIMARIA     |
| classi Quinte 🗸                           | 4                        | 72                             | 11                            | · . / /      |
| Rimuovi                                   | Classi                   |                                | Invia dati                    |              |
|                                           |                          |                                |                               | SECONDARIA I |

A questo punto se hai altre scuole puoi inserire i dati di un'altra scuola ripetendo la procedura, altrimenti hai terminato.

| Scheda Ins                                                               | erimento Avv:                                 | alentesi                                            |                             | Sezioni    |
|--------------------------------------------------------------------------|-----------------------------------------------|-----------------------------------------------------|-----------------------------|------------|
|                                                                          | Grazie, la sche                               | ida è stata inserita con si                         | uccesso                     |            |
| Insegnante :                                                             |                                               |                                                     |                             |            |
| Istituto:                                                                |                                               |                                                     |                             | . INFANZIA |
| Seleziona un Istitu                                                      | 0                                             | •                                                   |                             |            |
|                                                                          | tabella sottostante per c                     | ogni singola istituzione scola                      | stica, NON INDICARE I SINGO | Ш          |
| N.B. Compilare la<br>PLESSI.<br>Inserire in ogni sir                     | gola riga il TOTALE dell                      | e proprie CLASSI PARALLEL                           | E                           | A          |
| N.B. Compilare la<br>PLESSI.<br>Inserire in ogni sir<br>Classi Parallele | gola riga il TOTALE della<br>n° Totali Classi | e proprie CLASSI PARALLELE<br>n. alunni Avvalentisi | n. alunni Non Avvalentesi   |            |